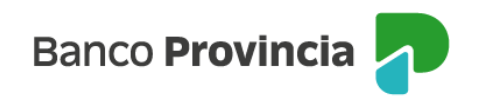

## **Banca Internet Provincia (BIP)**

## **Recarga Celular**

## Adhesión de celulares

Para poder recargar tu celular inicialmente debés declarar el número telefónico para registrarlo en Home Banking BIP. Para ello, deberás ingresar en el menú "Pagos y Recargas", opción "Recargas", "Celulares" y "Nuevo celular".

| Banco<br>Provincia     |                                      | 🕞 Cerrar sesión    |
|------------------------|--------------------------------------|--------------------|
| ⊚ Mi perfil →          | Pagos y Recargas                     | E Más opciones 🔷 🗠 |
| 🗇 Posición consolidada | Recargas                             | Historial          |
| 🖆 Cuentas 🗸 🗸          | Nuevo celular                        | Nuevo celular      |
| ③ Transferencias ~     | Celulares                            | Nueva tarjeta SUBE |
| 🖻 Pagos y Recargas 🔷 🔿 | Tuenti (lesy) = Taléfono: (011) 6884 |                    |
| Agenda de pagos / VEP  | 💿 Nueva tarjeta SUBE                 |                    |
| Recargas               | Tarjeta SUBE                         |                    |
| Provincia NET.         | Tarjeta Sube (Je)                    |                    |
| Débitos directos       |                                      |                    |
| Pagos DEBIN            |                                      |                    |

El sistema te solicitará ingresar la empresa, darle un nombre de identificación, el código de área y el número de celular (tu número de celular sin agregar 15 ni 11). Presioná el botón "Agendar". A continuación, deberás confirmar la operación ingresando el Token de seguridad.

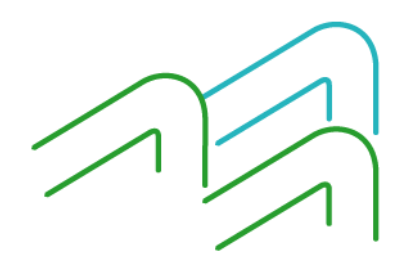

Manual BIP Personas. Recarga celular

Página 1 de 3

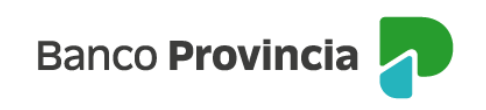

| Banco<br>Provincia     |   |                                                  | 🕞 Cerrar sesión    |
|------------------------|---|--------------------------------------------------|--------------------|
| ⑧ Mi perfil            |   |                                                  | : Más opciones 🔷 🔨 |
| 🟠 Posición consolidada |   | Pagos y Recargas / Recargas<br>Nuevo celular     | Historial          |
| 🗂 Cuentas              | ~ | Empresa *                                        | Nuevo celular      |
| Transferencias         | ~ | Seleccionà la empresa 👻                          | Nueva tarjeta SUBE |
| 😰 Pagos y Recargas     | ^ | Identificación *                                 |                    |
| Agenda de pagos / VEP  |   | Código de área *                                 |                    |
| Recargas               |   | Seleccioná el código de área                     |                    |
| Provincia NET.         |   | Número *                                         |                    |
| Débitos directos       |   | Tú número de celular sin 15 ni 11 (Ej: 61875412) |                    |
| Pagos DEBIN            |   | Ingresá tu número de celular                     |                    |

A continuación, ingresá el Token de seguridad y presioná "Confirmar".

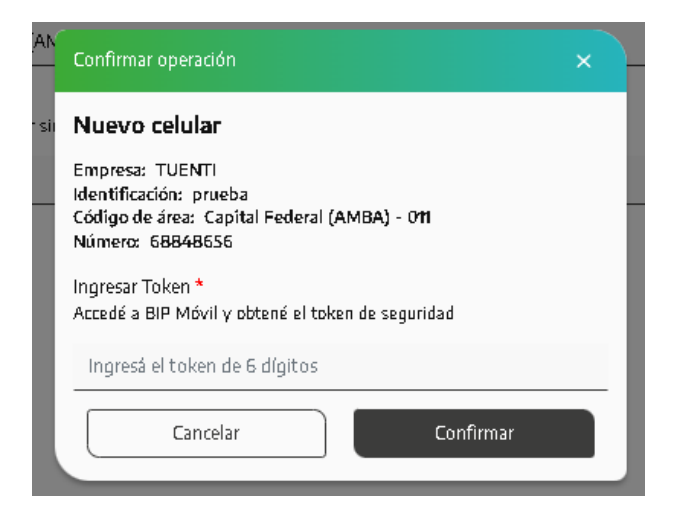

## Recarga de celulares

Para realizar la recarga de un celular ya declarado deberás ingresar al menú "Pagos y recargas", opción "Recargas", y en el submenú "Celulares" seleccionar el número que necesitás recargar. El sistema solicitará que elijas una cuenta de origen y el importe a recargar que se encuentra predeterminado. Presioná el botón "Recargar" y luego "Confirmar".

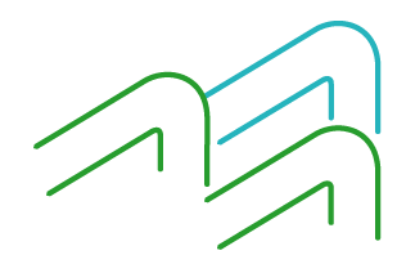

Manual BIP Personas. Recarga celular

Página 2 de 3

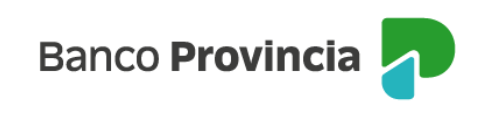

| Provincia               |        |                                  |         |
|-------------------------|--------|----------------------------------|---------|
| 3 Miperfil              | U.     |                                  | I Mar   |
| 🗟 Posición consolidada  |        | Pagos y Recargas / Recargas      | Histori |
| Cuentas                 | ~      | 11 6884. ×                       | Nuevo   |
| Transferencias          | ~      | lesy 🖉                           | Nueva   |
| Pagos y Recargas        | ^      | Cuenta a debitar *               | Elimina |
| Agenda de pagos/VEP     |        | Seleccioná la cuenta a debitar   | ×       |
| Recargas                |        | Importe en pesos *               |         |
| Provincia NET.          |        | Selectiona el importe a recargar |         |
| Débitos directos        |        |                                  |         |
| Pagos DEBIN             |        |                                  |         |
| Paquete                 |        |                                  |         |
| Tarietas                | ~      |                                  |         |
| Préstamps               | ~      |                                  |         |
| Inversiones.            | ~      |                                  |         |
| Provincia Comoras       |        |                                  |         |
| Reparama mesumo         |        |                                  |         |
| Disprante i Bartar      |        |                                  |         |
| Saauree                 |        |                                  |         |
| ) seguros               |        |                                  |         |
| ) COMEX                 |        |                                  |         |
| Turnos web              |        |                                  |         |
| Botón de arrepentimient | to     | Volver Recargar                  |         |
|                         | rat in |                                  |         |

| Confirmar operación                          | × |  |  |  |  |
|----------------------------------------------|---|--|--|--|--|
| Recarga celular                              |   |  |  |  |  |
| Empresa: Tuenti                              |   |  |  |  |  |
| Identificación: <b>Jesy</b>                  |   |  |  |  |  |
| Código de área: Capital Federal (AMBA) - 011 |   |  |  |  |  |
| Número: 68848646                             |   |  |  |  |  |
| Cuenta a debitar: CA \$ 1000-9265/7          |   |  |  |  |  |
| Importe: \$200,00                            |   |  |  |  |  |
| Cancelar Confirmar                           |   |  |  |  |  |

Se mostrará el detalle de la operación. Presioná el botón "Confirmar" para finalizar.

Recordá que desde el menú "Pagos y recargas", opción "Recargas", podrás consultar el historial de recargas y eliminar tus líneas telefónicas declaradas dentro del menú "Opciones" que se encuentra en la parte superior derecha de la pantalla.

Manual BIP Personas. Recarga celular

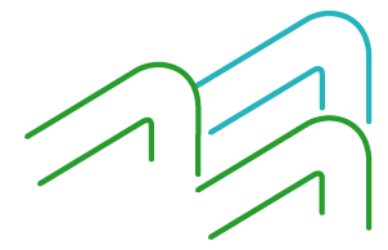

Página 3 de 3